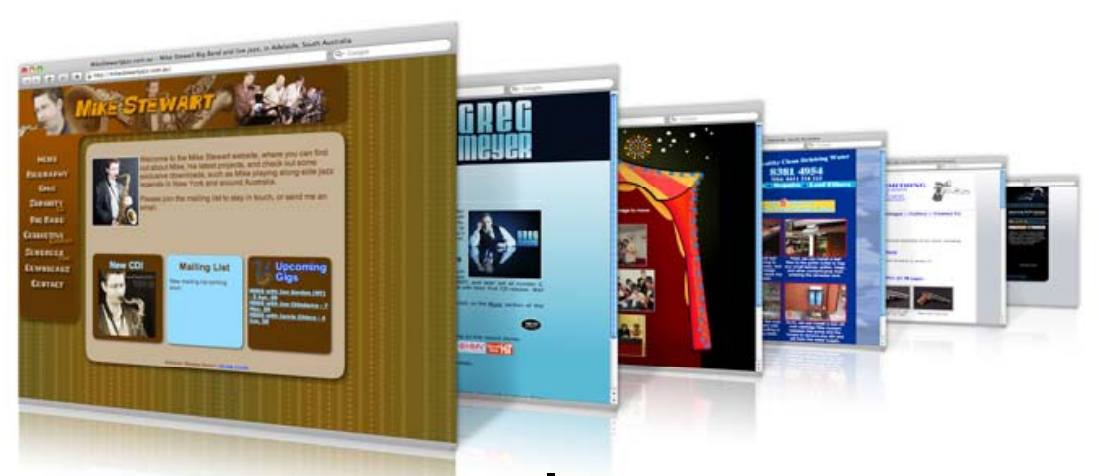

# บทที่ 10 การสร้างเว็บเทมเพลต และการนำไปใช้

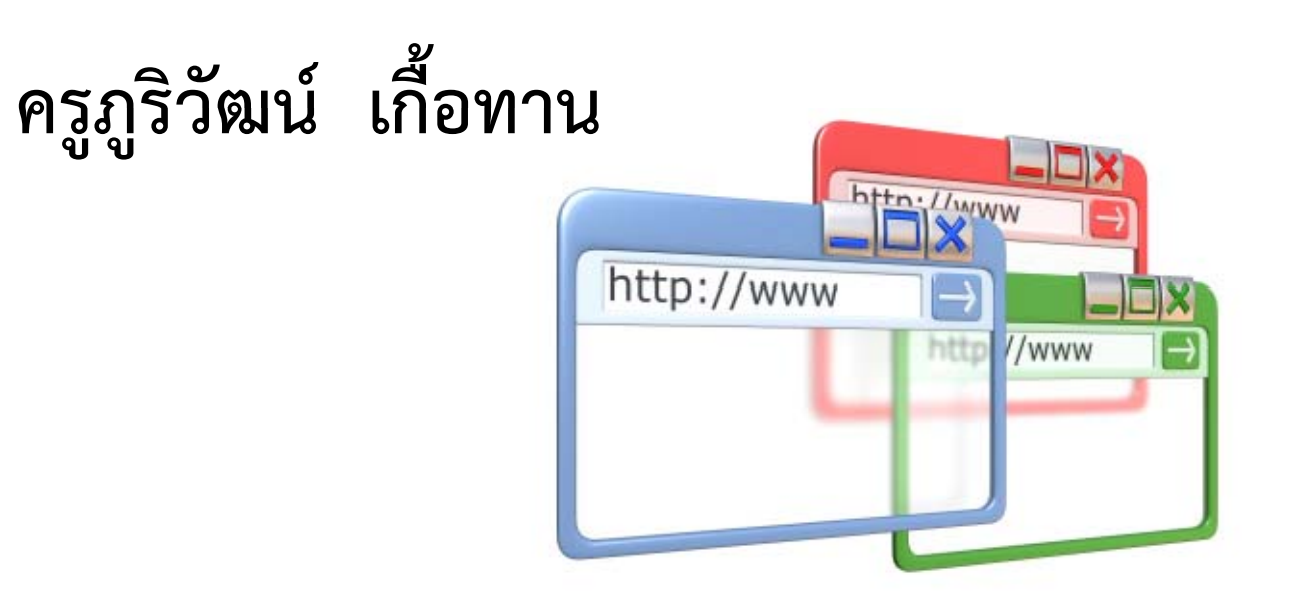

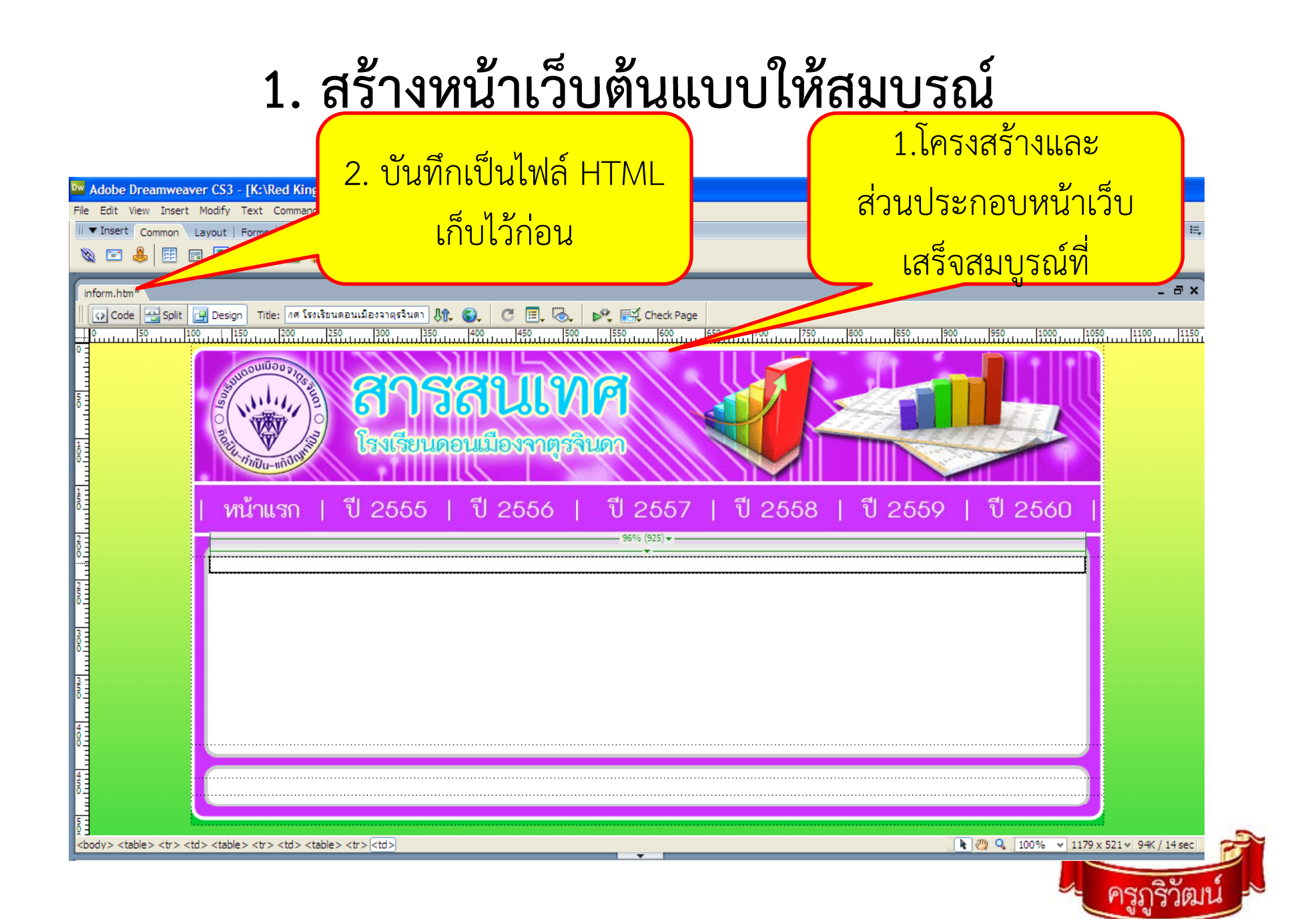

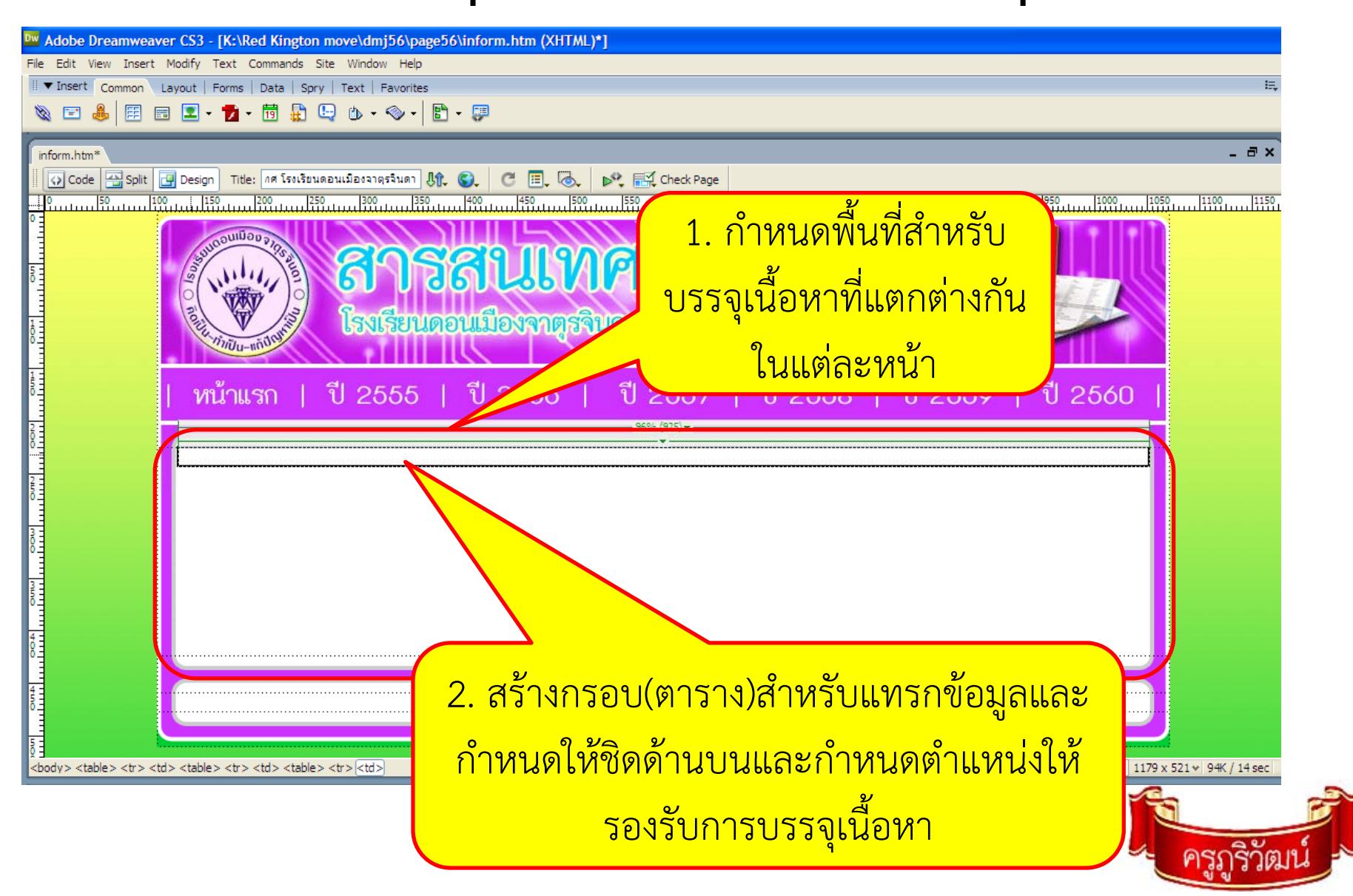

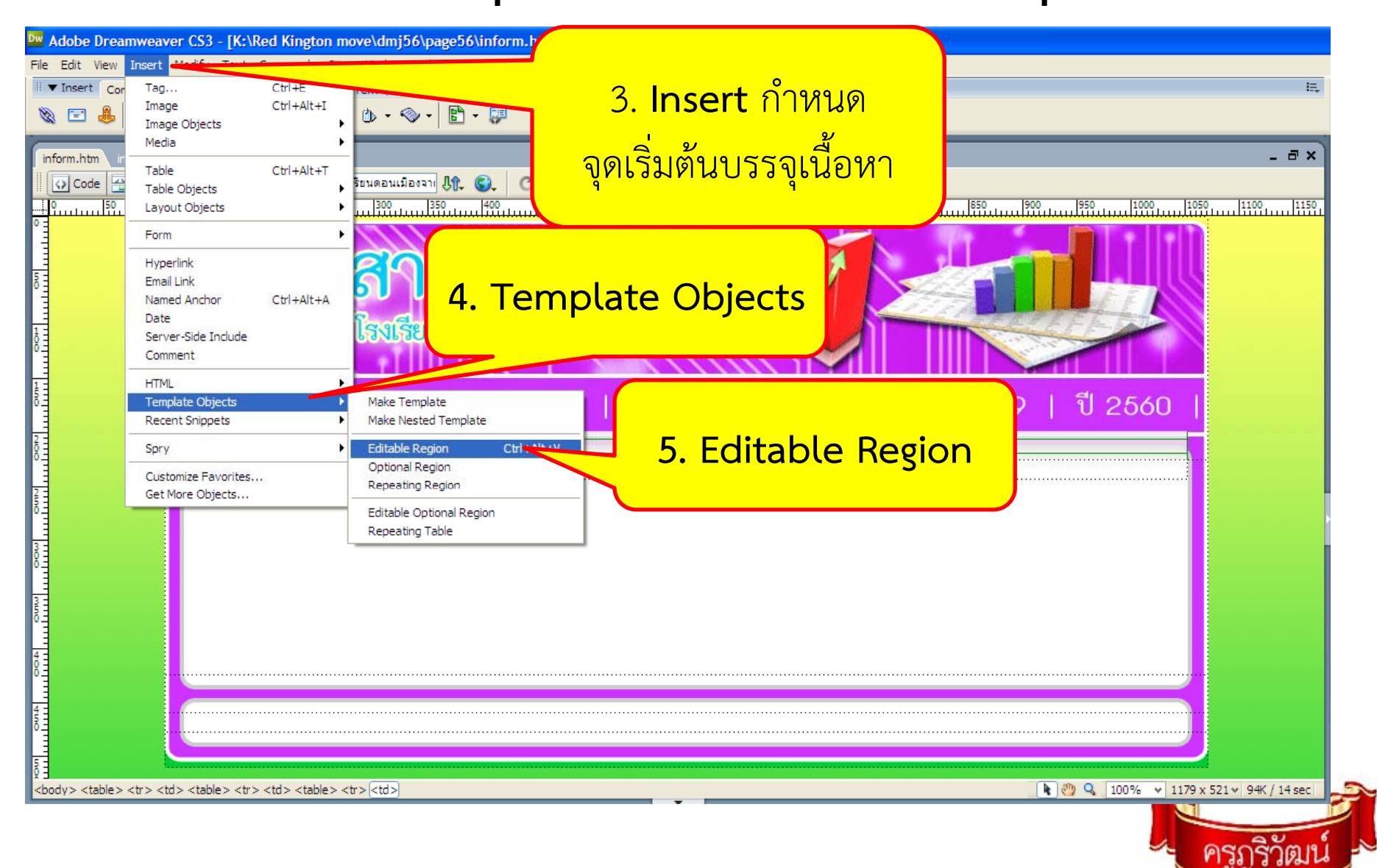

| เรงเรียนดอนเมืองจาก 🕀 🚱 🧷 🔳 🗞 🜬 🛒 | Check Page                                                          |
|-----------------------------------|---------------------------------------------------------------------|
|                                   |                                                                     |
|                                   | 6. ต้องการใช้เพจนีเป็น                                              |
| anada lina                        |                                                                     |
| ดาวถุนเทท                         | เทมเพลตใช่หรือไม่ ตอบ                                               |
|                                   |                                                                     |
| ไรงเรียนดอนเมืองจาตุรจีนดา        | ОК                                                                  |
|                                   |                                                                     |
| di di di _                        |                                                                     |
| ປ 2555   ປ 2556   ປ 2             | 2557   U 2558   <mark> </mark> 59   U 2                             |
| Dreamy                            | veaver 🖉                                                            |
|                                   |                                                                     |
| •                                 | Dreamweaver will automatically convert this document to a template. |
|                                   |                                                                     |
|                                   | Don't show me this message again                                    |
|                                   | OK                                                                  |
|                                   |                                                                     |

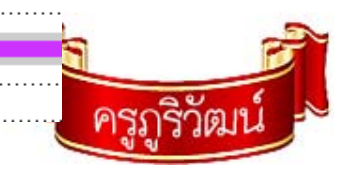

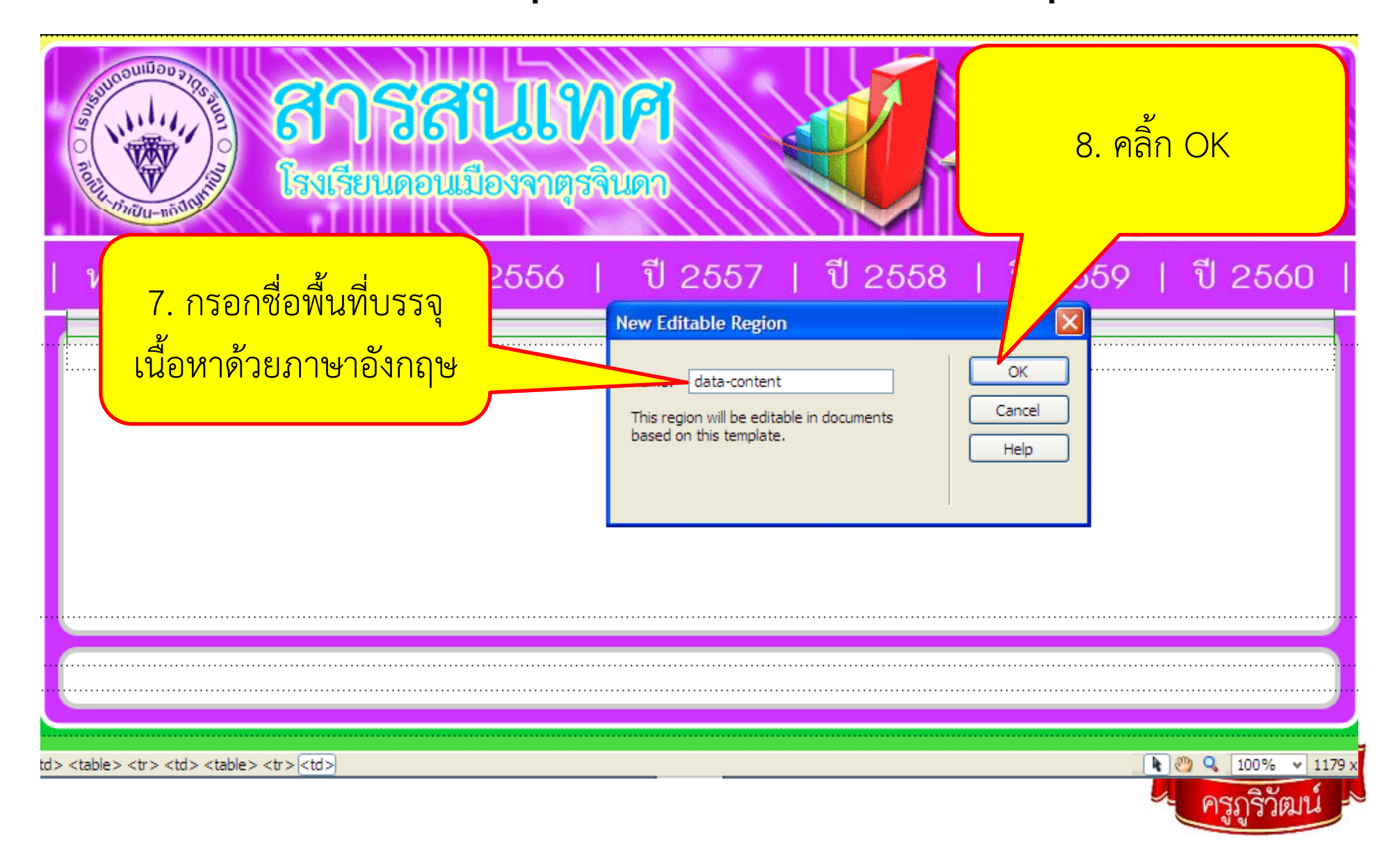

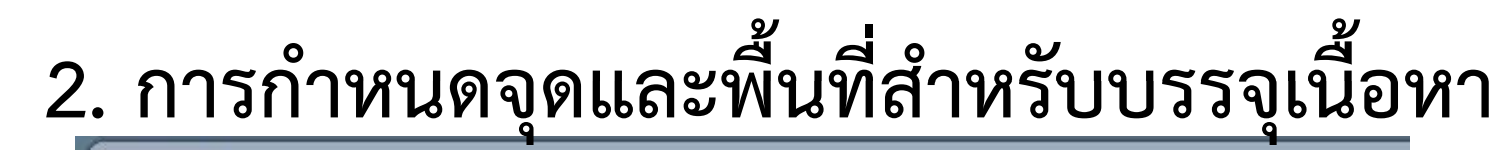

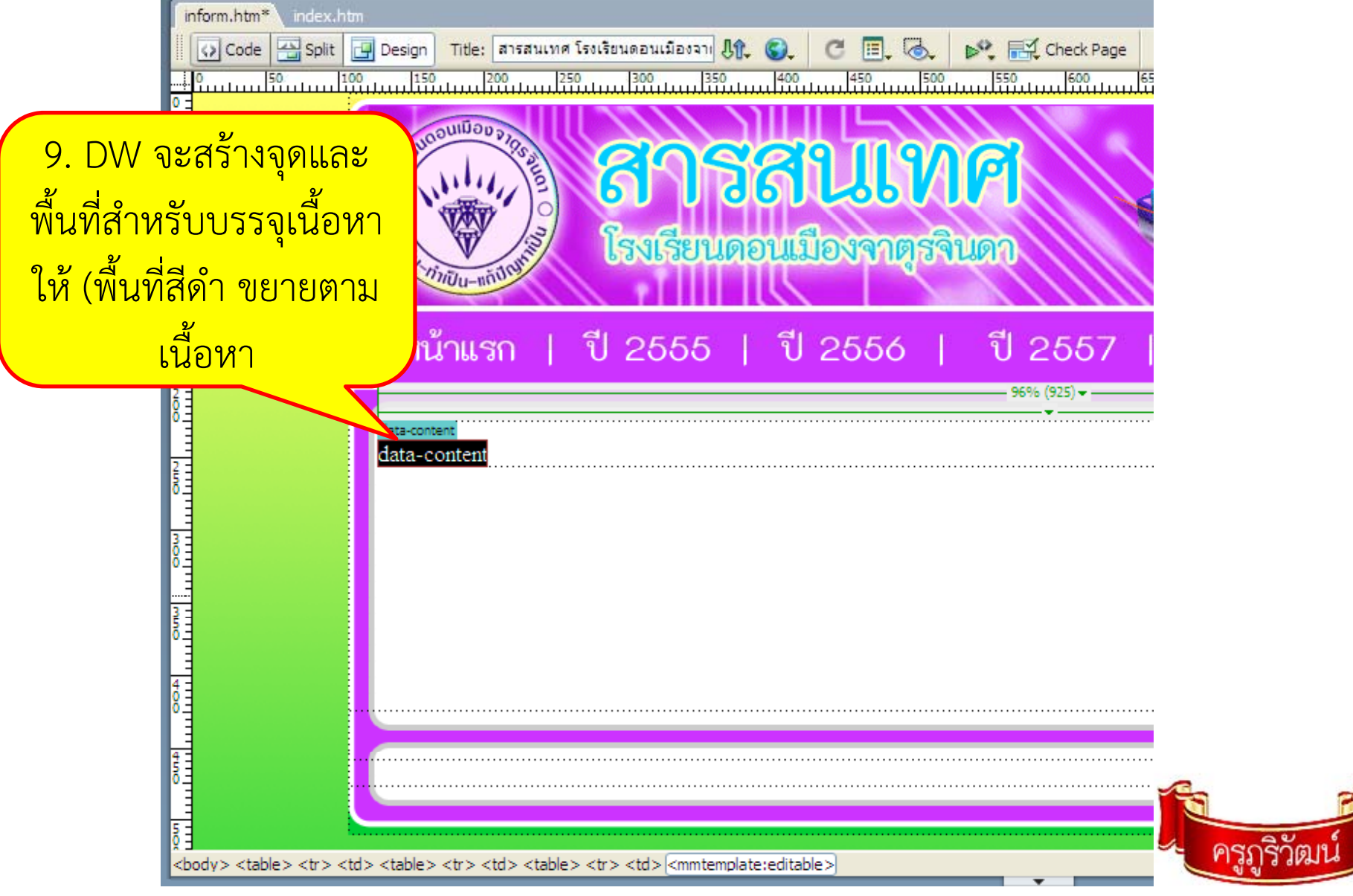

#### 3. การบันทึกไฟล์เท็มเพลต

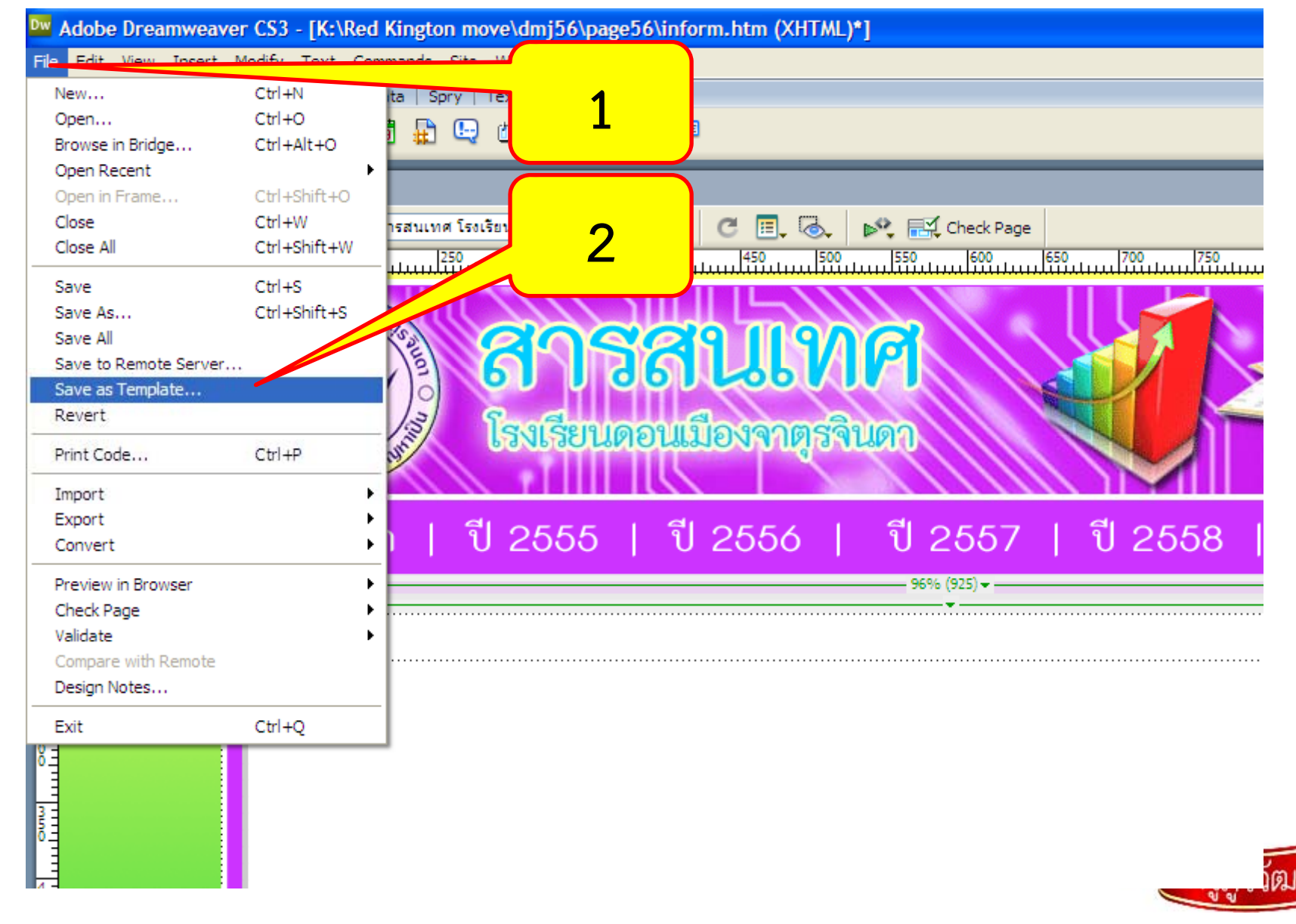

#### 3. การบันทึกไฟล์เท็มเพลต

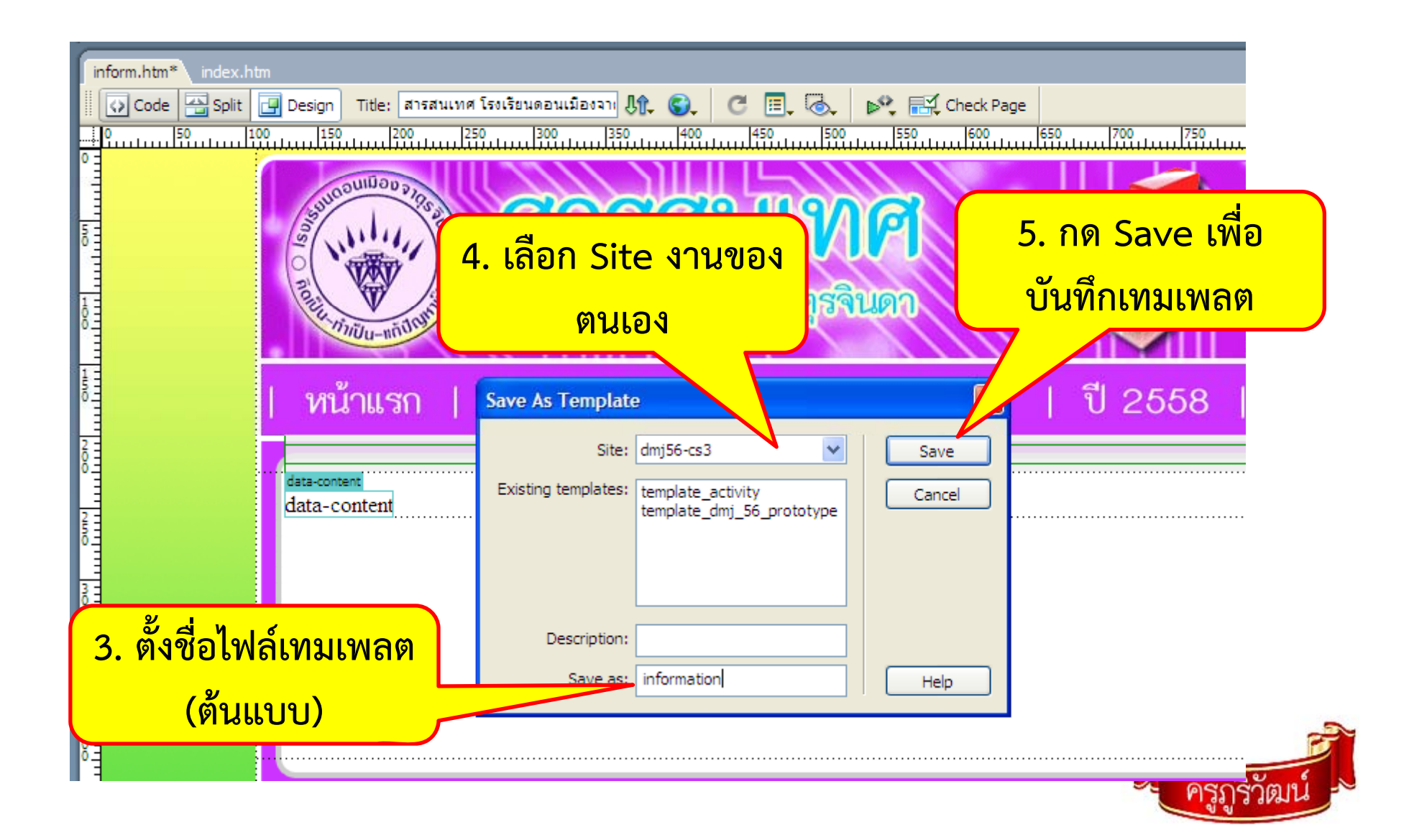

## 4. การส<u>ร้างเว็บไซต์จากไฟล์</u>เท็มเพลต

1. เข้าสู่ Site งานของตนเอง

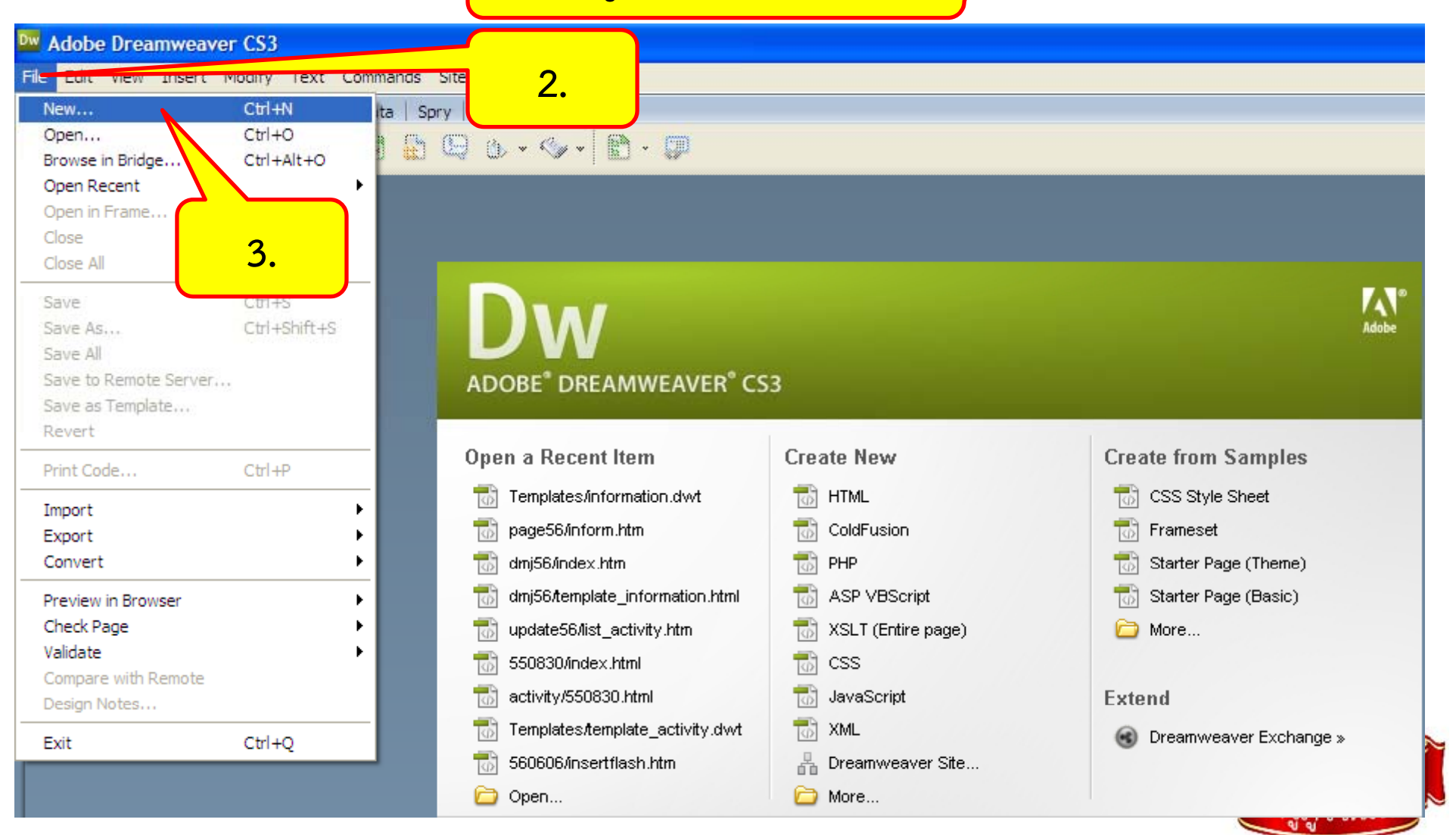

#### 4. การสร้างเว็บไซต์จากไฟล์เท็มเพลต

![](_page_10_Figure_1.jpeg)

#### 4. การสร้างเว็บไซต์จากไฟล์เท็มเพลต

![](_page_11_Figure_1.jpeg)

## 5. การบันทึกไฟล์เว็บเพจที่สร้างจากเท็มเพลต

1

![](_page_12_Figure_1.jpeg)

### 5. การบันทึกไฟล์เว็บเพจที่สร้างจากเท็มเพลต

![](_page_13_Figure_1.jpeg)

![](_page_14_Figure_0.jpeg)

- Con

0

-

-

0

. 🐻

+...

update56

index.htm

template\_act

template\_a\_ivity\_up...

้ท้ามแก้ตรงนี้-template...

template information.html

19KB

9KB

9KB

3KB

17KB

y.html

![](_page_14_Picture_1.jpeg)

### 6. การปรับปรุงแก้ไขไฟล์เท็มเพลต

![](_page_15_Figure_1.jpeg)

![](_page_15_Picture_2.jpeg)

## 7. ใบงาน (ออกแบบหน้า Homepage)

- ให้นักเรียนทุกคน นำไฟล์ต้นแบบที่สมบูรณ์ มาสร้างเป็น เทมเพลต กำหนดจุดและพื้นที่สำหรับบรรจุเนื้อหา แล้วบันทึก ให้เรียบร้อย จำนวน 1 เทมเพลต
- สร้างเว็บเพจ จำนวน 5 หน้าโดยใช้เทมเพลตเดียวกัน ลงใน site งานเดิม
- หลังจากบันทึก สำนา Folder website ส่งครู โดยเจาะเข้า
  Folder ห้องเรียนตนเอง